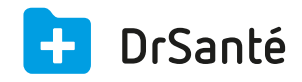

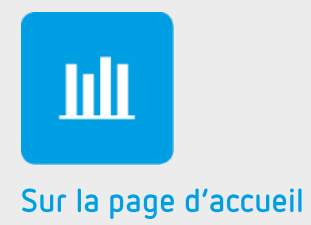

# Le module « Statistiques »

### Sommaire

| 1   | Présentation générale                         | р.3 |
|-----|-----------------------------------------------|-----|
| 2   | Présentation de l'interface                   | p.3 |
| 3   | Les fonctions                                 | p.3 |
| 3.1 | La répartition de la patientèle               | p.3 |
| 3.2 | Les indicateurs de suivi déclaratifs          | p.3 |
| 3.3 | La répartition des impayés                    | p.4 |
| 3.4 | La répartition des feuilles de soins par type | p.4 |
| 3.5 | La répartition des actes par type             | p.5 |
| 4   | En savoir plus                                | p.5 |

## 1. Présentation générale

La liste des statistiques vous permettra de visualiser la répartition de votre patientèle, les indicateurs de suivi déclaratifs, la répartition des impayés, la répartition des feuilles de soins par type ainsi que la répartition des actes par type.

### 2. Présentation de l'interface

| atistiques                                                                                                   |                                        |                                              |                 |                       |
|----------------------------------------------------------------------------------------------------|----------------------------------------|----------------------------------------------|-----------------|-----------------------|
| Répartition de la patientèle                                                                                 |                                        |                                              |                 | Patient(s) : 2        |
| уре                                                                                                    | Qté                                    | Part                                         | Graphique       |                       |
| Bébés (moins de 3 ans)                                                                                       | 0                                      | 0,00 %                                       |                 |                       |
| 3 à 16 ans                                                                                                   | 0                                      | 0,00 %                                       |                 |                       |
| 16 à 59 ans                                                                                                  | 1                                      | 50,00 %                                      |                 |                       |
| 60 à 69 ans                                                                                                  | 1                                      | 50,00 %                                      |                 |                       |
|                                                                                                    |                                        |                                              |                 |                       |
| 70 ans et plus                                                                                               | 0                                      | 0,00 %                                       |                 |                       |
| 70 ans et plus                                                                                               | 0                                      | 0,00 %                                       |                 |                       |
| 70 ans et plus<br>Patients dont je suis le médec                                                             | o<br>in traitant                       | 0,00 %                                       |                 | Patient(s) : <b>0</b> |
| 70 ans et plus<br>Patients dont je suis le médec                                                             | o<br>in traitant                       | 0,00 %                                       | Graphique       | Patient(s) : <b>0</b> |
| 70 ans et plus Patients dont je suis le médec ppe Bebes (moins de 3 ans)                                     | 0<br>in traitant<br>Qté<br>0           | 0,00 %                                       | Graphique       | Patient(s) : <b>0</b> |
| 70 ans et plus Patients dont je suis le médec yee Bébés (moins de 3 ans) 3 a 16 ans                          | 0<br>in traitant<br>Qté<br>0           | 0,00 %                                       | Graphique       | Patient(s) : <b>0</b> |
| 70 ans et plus Patients dont je suis le médeo pe Bébés (moins de 3 ans) 3 à 16 ans 16 à 59 ans               | 0<br>in traitant<br>Qté<br>0<br>0      | 0,00 %<br>Part<br>0,00 %<br>0,00 %           | in<br>Graphique | Patient(s) : <b>0</b> |
| 70 ans et plus Patients dont je suis le médeor ppe Bébés (moins de 3 ans) 3 à 16 ans 16 à 59 ans 60 à 69 ans | o<br>in traitant<br>Que<br>0<br>0<br>0 | 0,00 %<br>Part<br>0,00 %<br>0,00 %<br>0,00 % | in Graphique    | Patient(s) : <b>0</b> |

### 3. Les fonctions

#### **3.1 La répartition de la patientèle et le nombre de patients dont vous êtes le médecin traitant**

Vous pouvez constater la répartition de vos patients par âge (statistique par cabinet) et le nombre de patients dont vous êtes le médecin traitant (statistique par utilisateur si vous êtes le médecin traitant).

(cf. capture écran ci-dessus)

#### 3.2 Les indicateurs de suivi déclaratifs

Pour répondre aux critères de la Convention médicale de juillet 2011, le logiciel DrSanté vous permet de calculer les indicateurs portants sur les données de suivi clinique des patients sur une période (à savoir les patients diabétiques de type II et les patients hypertendus traités).

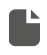

Fiche reprise du site Ameli sur le diabète Téléchargez

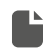

Fiche reprise du site Ameli sur l'hypertension artérielle <u>Téléchargez</u>

Les indicateurs de suivi déclaratifs dépendent des éléments contenus dans le dernier formulaire de mesures du dossier patient, soit :

- la Pression Artérielle Systolique (PAS)
- la Pression Artérielle Diastolique (PAD)
- le type de diabète
- l'hémoglobine glyquée
- le LDL cholestérol
- l'hypertension traitée par antihypertenseurs

Les indicateurs sont définis par un ou plusieurs critères pour un ensemble de patients définis (patients diabétiques de type II et patients hypertendus traités). Pour être comptabilisé, il faut être désigné comme médecin traitant du patient.

Il est possible de faire un tri sur une période en utilisant le sélecteur de période dans le bandeau du haut.

A Les indicateurs dépendent également du fait que vous soyez déclaré comme étant le médecin

traitant du patient.

#### 3.3 La répartition des impayés

Cette statistique permet de visualiser par type (patients et tiers payant) la valeur des impayés, la quantité des recettes et leur part (%) par cabinet (prochainement par utilisateur).

En-dessous ces informations numériques, vous visualiserez sous forme de graphiques (patients et tiers payant), les recettes qui ont moins de 30 jours, entre 30 et 60 jours et plus de 60 jours.

Il est possible de faire un tri sur une période en utilisant le sélecteur de période dans le bandeau du haut.

#### 3.4 La répartition des feuilles de soins par type

Cette statistique permet de visualiser par type (toutes les feuilles de soins, les FSE et les FSP) la valeur des feuilles de soins, la quantité et leur part (%).

Le filtre est par profil de facturation ou "Tous les n° de facturation".

Il est possible d'effectuer un tri sur une période en utilisant le sélecteur de période dans le bandeau du haut.

Particularités :

-Avec une CPE : Si la FSE n'est pas encore « synchronisée », elle n'apparait pas dans les statistiques. Après la synchronisation, la FSE apparait dans les statistiques sur les deux profils (praticien et secrétaire).

-Avec une carte remplaçant : La FSE apparait sur le profil du praticien titulaire.

### 3.4 La répartition des actes par type

Cette statistique permet de visualiser par type (par acte), la valeur de l'acte, la quantité et sa part (%).

Nous retrouvons les actes NGAP et les actes CCAM repris des FSE, recettes hors FSE et FSP.

Il est possible d'effectuer un tri par utilisateur ou "Tous les utilisateurs", sur une période en utilisant le sélecteur de période dans le bandeau du haut.

### 4. Pour en savoir plus

Pour en connaître d'avantage, des fiches complémentaires sont disponibles sur les sujets suivants :

Ľ

La définition précise des critères au niveau des indicateurs <u>Téléchargez</u>

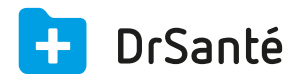

#### Calimaps

11/17 rue Condillac 33000 BORDEAUX tél : +33 (0)5 40 16 32 40 fax :+33 (0)5 67 69 90 74

www.logicieldrsante.com www.logicieldrveto.com

EURL au capital de 100 000€